# **1.1 MY FINANCIALS: MY BILLS AND PAYMENTS**

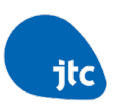

| A Singapore Government Agency W                                                                  | /ebsite <u>How to identify</u> ∽                              |                    |                                                    | 2           | A Singapore Government Agency website <u>now to identity</u>                                             |
|--------------------------------------------------------------------------------------------------|---------------------------------------------------------------|--------------------|----------------------------------------------------|-------------|----------------------------------------------------------------------------------------------------|
| jtc                                                                                              | Find Space                                                    | Find Land          | Access Data                                        | Ge          | Find Space Find Land                                                                                     |
| Customer Service Portal                                                                          | CSP Home Manage                                               |                    |                                                    |             | Customer Service Portal CSP Home Manage                                                                  |
| Welcome, Test/<br>Your last login was on 24 Jun                                                  | My Properties<br>My Application for Spaces<br>My Applications |                    |                                                    |             | K My Financials<br>Welcome, Test/<br>Your last login was on 24 Jun                                       |
| My To-Do List (14)                                                                               | My Financials<br>My To-Do List                                | >                  |                                                    |             | My To-Do List (14)                                                                                       |
| Bid for JTC Industrial Prei<br>LANE #1-12 THE OVAL Sin<br>(Case ID : 900246)                     | My Watchlist and Alerts<br>My Users<br>My Documents           | <b>er</b><br>:0    | <b>out-bidded by ano</b><br>update your bid for hi | h <b>er</b> | Bid for JTC Industrial Premises at 12 PARKYour bid has beLANE #1-12 THE OVAL Singapore 798387application |
| Additional information is req<br>your application. Submit the r<br>information to us by 26-06-20 | required 24.                                                  | Jun 2024, 12:50 PM | Unread                                             |             |                                                                                                    |

# **1.1 MY FINANCIALS: MY BILLS AND PAYMENTS**

3

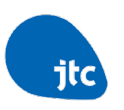

| Customer Service Portal                                  | CSP Home       | Manage                                                         |                     |                    |                  |                           |                     |
|----------------------------------------------------------|----------------|----------------------------------------------------------------|---------------------|--------------------|------------------|---------------------------|---------------------|
| My Bills and Pa                                          | yment          | S                                                              |                     |                    |                  |                           |                     |
| Make payments and keep tr                                | ack of your tr | ansactions, e-state                                            | ments, and tax ir   | nvoices with ease. | You may view and | d download your documents | s up to the last 15 |
| nonths.                                                  |                |                                                                |                     |                    |                  |                           |                     |
| months.                                                  |                | ·                                                              |                     |                    |                  |                           |                     |
| Payments e-Statement                                     | s Tax Invo     | vices Transactio                                               | on Listing          |                    |                  |                           |                     |
| Payments e-Statement                                     | s Tax Invo     | ices Transactio                                                | on Listing          |                    |                  |                           |                     |
| Payments e-Statement                                     | s Tax Invo     | All allocated prem                                             | on Listing          |                    |                  |                           | ·                   |
| Payments e-Statement<br>Selected account<br>All Accounts | s Tax Invo     | All allocated prem<br>A/C No, 10000<br>1 CAN<br>A/C No, 190000 | on Listing<br>nises |                    |                  |                           |                     |
| Payments e-Statement<br>Selected account<br>All Accounts | s Tax Invo     | All allocated prem<br>A/C No. 10000<br>1 CAN<br>A/C No. 190000 | on Listing          |                    |                  |                           |                     |

- "My Financials: My Bills and Payments" will be shown in CSP dashboard for:
  - UENs that have JTC allocations; and
  - where UEN's user has been given "Make Payment" or "View e-statement" CSP permissions
- "My Bills and Payments" allows user to:
  - Make payment on outstanding amount owing to JTC via PayNow QR
  - View e-statements #
  - View tax invoices #
  - View transaction history #

<u>Note</u><sup>#</sup>: Up to last 15 months

# 1.1 MY FINANCIALS: MY BILLS AND PAYMENTS – MAKING PAYMENT

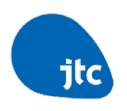

CSP Home Manage Customer Service Portal Welcome, UAT Approver A (Approver) Your last login was on 26 Aug 2024, 3:28 pm. My To-Do List (0) View All You're all caught up! There are no pending items in your to-do list My Dashboard My Properties (7) My Applications (4) S My Bills and Payments Selected account All allocated premises A/C No. 1000000 All Accounts 1, Car A/C No. 19000000 Current Balance (1) \$686.369.90 Account Summary Balance\* () \$686,369,90 A/C No. 100000 \$392,808,90 A/C No. 10000 \$392,808,90 A/C No. 190000 \$0.00 A/C No. 19000 \$0.00 \$0.00 A/C No. 190000 A/C No. 19000 \$0.00 A/C No. 190000 \$0.00 A/C No. 19000 \$0.00 A/C No. 190000 \$0.00 A/C No. 19000 \$0.00 \$293,561.00 \$293,561.00 A/C No. 190000 A/C No. 19000 A/C No. 190000 \$0.00 A/C No. 19000 \$0.00 Payments can only be made via PayNow (up to \$200k) \* All GIRO deductions will be scheduled on the 28th of the month. Any amount that remains outstanding at end of the month will be **Make Payment** subjected to late payment interest. The outstanding amount including the late payment interest will be deducted via GIRO on the 8th of the following month. If the value date fails on a weekend or Public Holiday, the deduction will be on the next working day

- User can also access "My Bills and Payments" by scrolling to the bottom of CSP Homepage.
- To make a payment, user can select any JTC STP Account/ All accounts, whereby:
  - Corresponding JTC allocated premises under the JTC STP Account(s) will be generated
  - Corresponding 'Current Balance' and 'Account Summary' amounts will be generated
- 3. Click "Make Payment" to proceed

# 1.1 MAKING PAYMENT – 1 ACCOUNT VS MULTIPLE ACCOUNTS CHOSEN 🥫

| Customer Service Portal CSP Home Ma | inage             |                           |                |
|-------------------------------------|-------------------|---------------------------|----------------|
| My Bills and Payments               |                   |                           |                |
| Account No.                         | Current Balance 👔 | Account Summary Balance 👔 | Payment Amount |
| 100000                              | \$392,808.90      | \$392,808.90              | \$ 392808.90   |
| 1900000                             | \$293,561.00      | \$293,561.00              | \$ 293561.00   |
| Total Payment Amount:               |                   |                           | \$686369.90    |

Under each JTC STP Account, user can enter the payment amount they intend to make payment for.

Payment amount can be up to Current balance amount (i.e. not more than Current balance amount).

| My Bills and Payments |                                  |                                            |                               |  |
|-----------------------|----------------------------------|--------------------------------------------|-------------------------------|--|
| Account No.<br>15000  | Current Balance 👔<br>\$33,204.81 | Account Summary Balance * 👔<br>\$33,204.81 | Payment Amount<br>\$ 33204.81 |  |
| Total Payment Amount: |                                  |                                            | \$33204.81                    |  |

# **1.1 MAKING PAYMENT (VIA PAYNOW QR)**

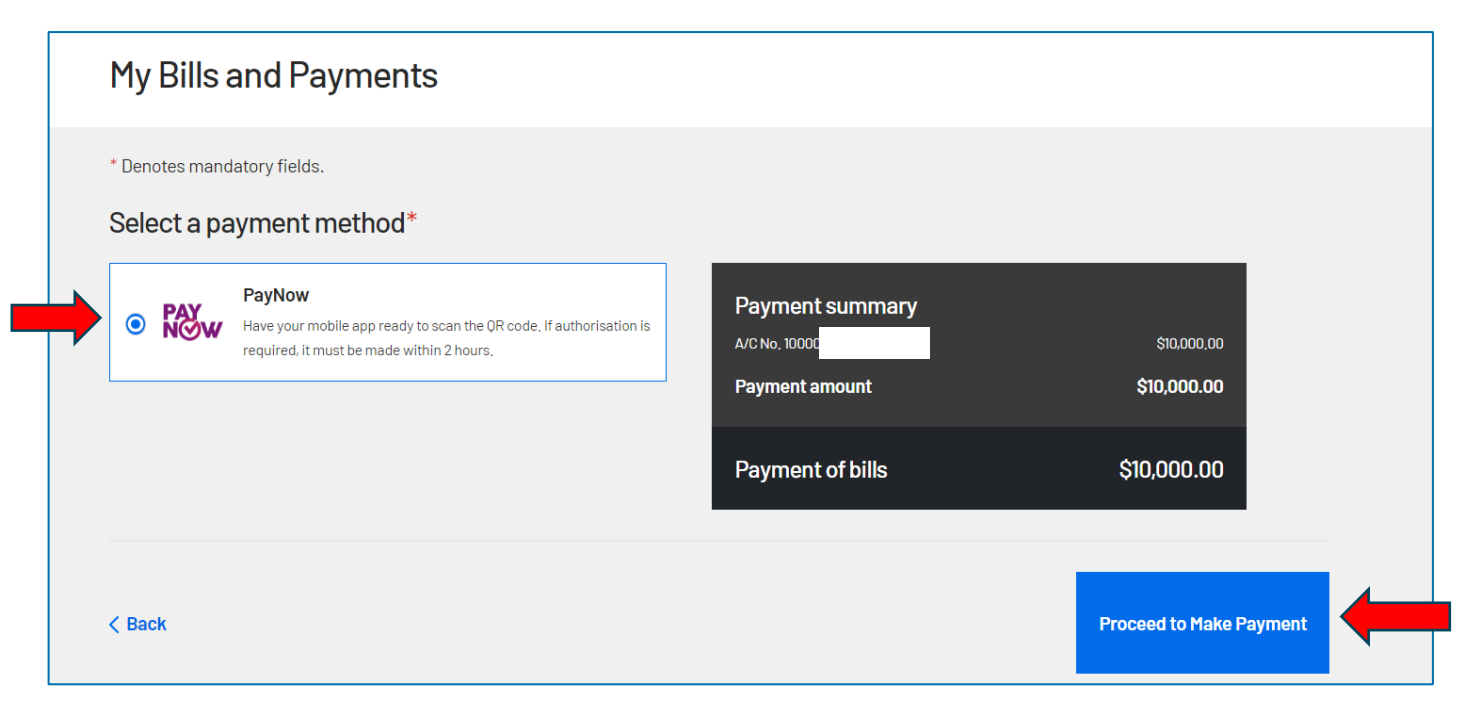

User will be able to choose PayNow as the payment method (provided payment amount < \$200k), otherwise user will need to pay via bank transfer.

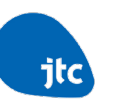

# **1.1 MAKING PAYMENT (VIA PAYNOW QR)**

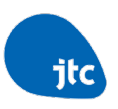

## Payment method: PayNow

### Please make your payment within 2 hours. Otherwise, the QR code will be invalid.

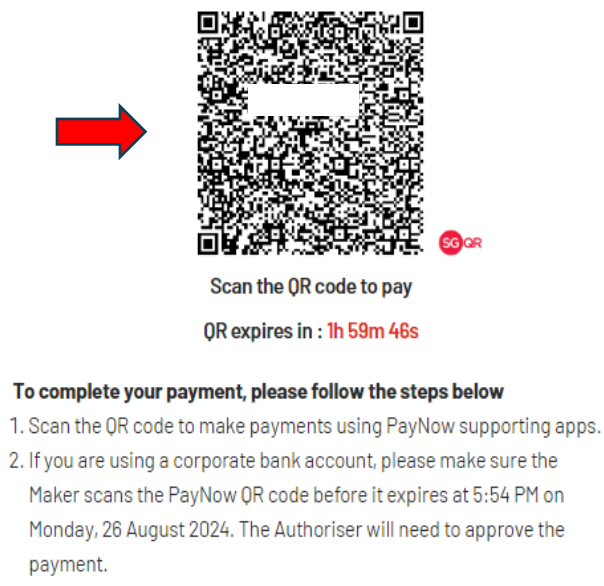

- 3. Make sure the recipient is JTC Corporation
- Please copy the payment reference number below into the remarks section in your PayNow app.
- Payment Reference:
- P-00416

- Copy Payment Reference
- 5. If you have successfully made the payment but this page is not automatically redirected, please refresh this page after 15 minutes.

| Payment summary  |             |
|------------------|-------------|
| A/C No. 15000    | \$33,204.81 |
| Payment amount   | \$33,204.81 |
| Payment of bills | \$33,204.81 |

- 1. User will see the generated QR code to make payment that is valid for 2 hours.
- 2. User will be required to follow all the steps in order to complete the PayNow transaction.

# **1.1 MAKING PAYMENT – PAYMENT CONFIRMATION**

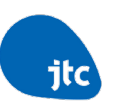

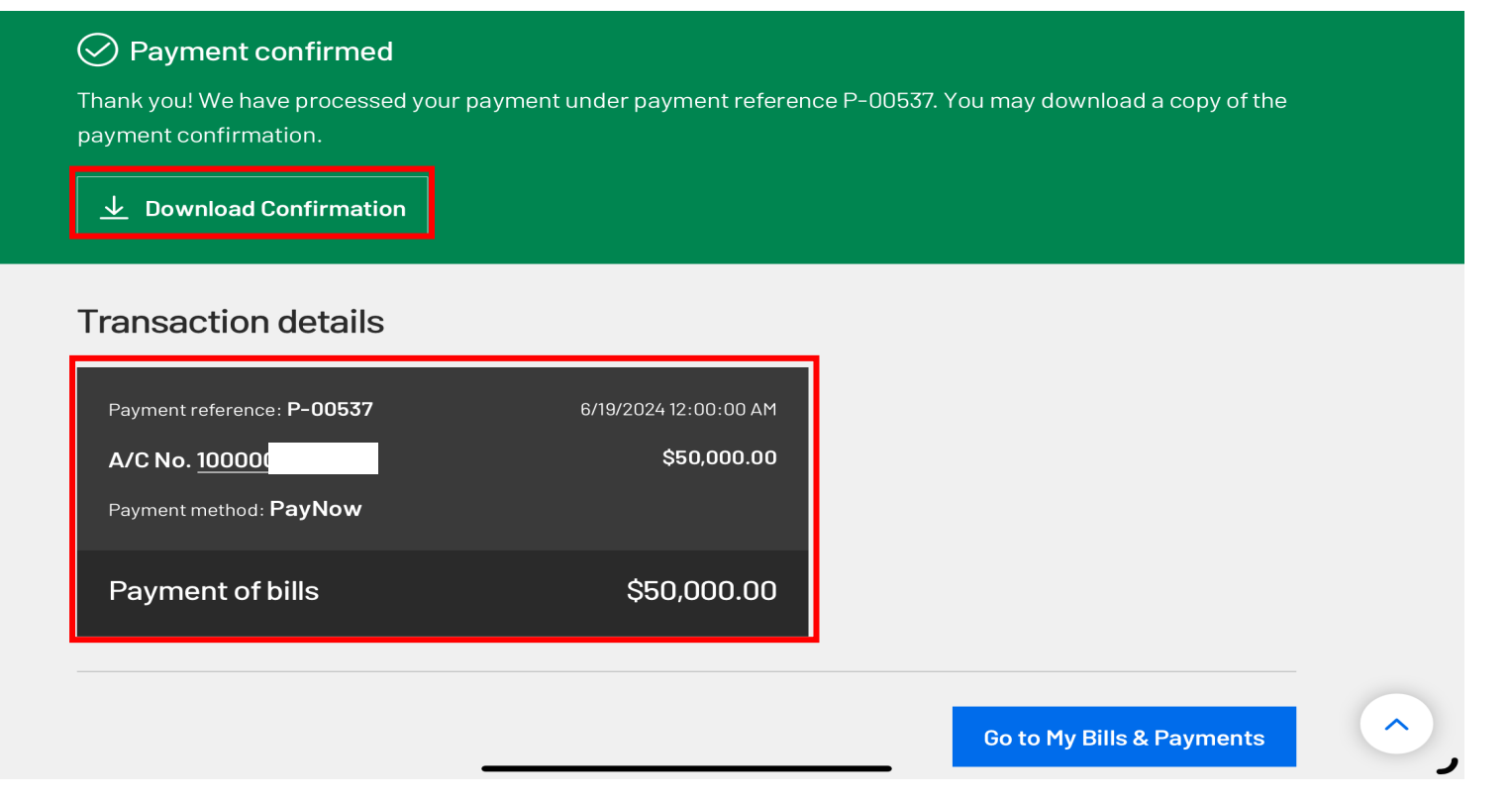

When payment is successful, user will see a green banner payment confirmation.

## **1.1 MAKING PAYMENT – PAYMENT CONFIRMATION**

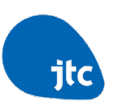

User will also be able to download the PDF payment confirmation from CSP.

itc

**Payment Confirmation** 

Pte Ltd / TestA TestB

| Payment Reference: P-00591 |                |              |                |              |
|----------------------------|----------------|--------------|----------------|--------------|
|                            |                |              |                |              |
| Date                       | Account Number | Description  | Payment Method | Amount (S\$) |
| 6/28/2024 12:00:00 AM      | 1900(          | Bill Payment | PayNow         | 100000.00    |
| Payment of bills:          |                |              |                | 100000.00    |

# **1.1 MAKING PAYMENT – PAYMENT UNSUCCESSFUL**

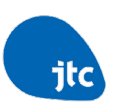

## My Bills and Payments

| S Payment unsuccessful Your payment was unsuccessful. Please try again.                                                      |                                                                                           |                                                                    |  |  |  |  |
|----------------------------------------------------------------------------------------------------|-------------------------------------------------------------------------------------------|--------------------------------------------------------------------|--|--|--|--|
| * Denotes mandatory fields. Select a payment method*                                                                         |                                                                                           |                                                                    |  |  |  |  |
| PayNow     Have your mobile app ready to scan the QR code. If authorisation     is required, it must be made within 2 hours. | Payment summary<br>A/C No. 100000<br>A/C No. 190000<br>Payment amount<br>Payment of bills | \$1,000.00<br>\$1,000.00<br><b>\$2,000.00</b><br><b>\$2,000.00</b> |  |  |  |  |
| < Back                                                                                                    |                                                                                           | Proceed to Make Payment                                            |  |  |  |  |

When payment is unsuccessful, user can click on "Proceed to Make Payment" to make payment.

9

# **1.2 E-STATEMENTS (VIEW AND FILTERING)**

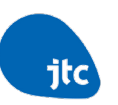

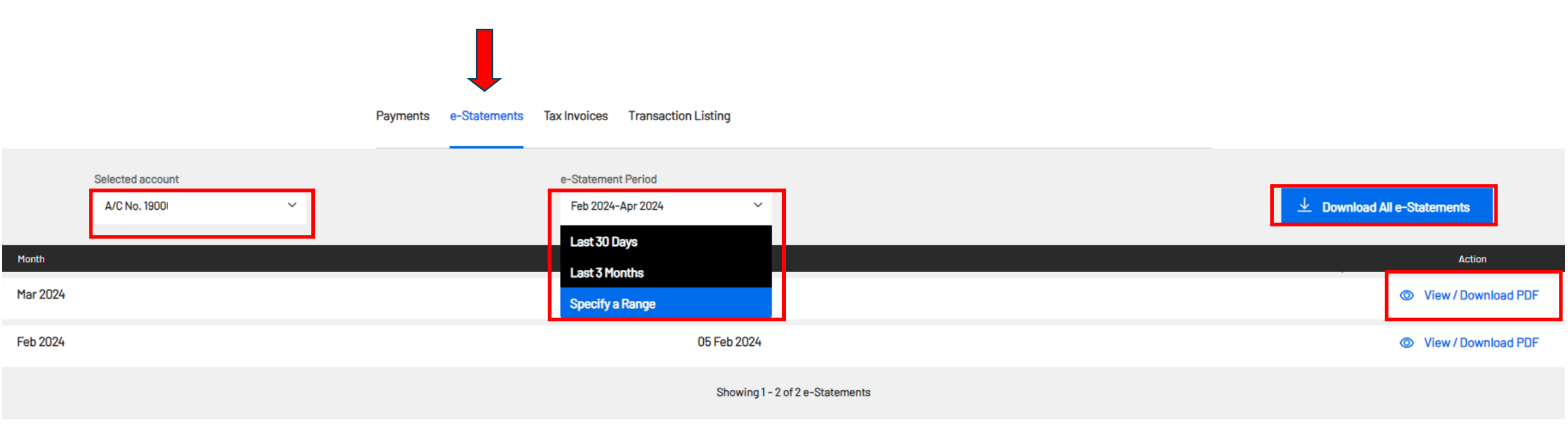

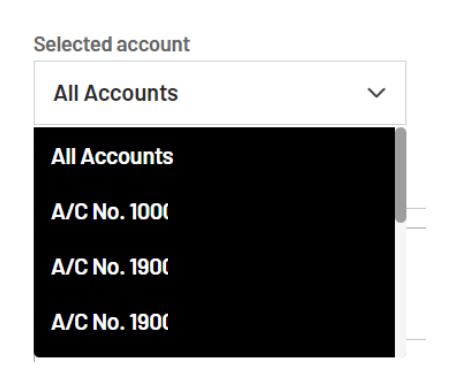

| e-Statement Period |   |
|--------------------|---|
| Specify a Range    | ~ |
| From               |   |
| То                 |   |
| Please Specify     | Ö |
| Apply              |   |

# **1.2 E-STATEMENTS (DOWNLOAD/VIEW OUTPUT)**

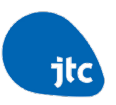

#### **Tax Invoice** itc MASKING-1000 Masking Street1 Masking Street2 27 Masking Street3 Masking Location Masking Street Masking City SINGAPORE 123456 Payment Modes Account No. a. AXS 10000 b. Bill payment (only available for DBS, OCBC, UOB) c. Customer service portal at www.jtc.gov.sg Tax Invoice No. Date d. Fund transfer to: JTC Corporation 2023/10/100000002 01 Oct 2023 Overseas-Chinese Banking Corporation Limited Amount (SGD) Bank Account No.: 501-104-970-001 44,144.60 Please quote your account no. 1000 for all Due IMMEDIATELY. payments. We noticed that you do not have a GIRO account with us. Sign up now to enjoy hassle-free payments! To apply for GIRO, fill up and mail in this fOrm. For enquires, please call 1800 568 7000 Allocation : A30 Site Address : 57 : No. Description Amount (SGD) Land Rent 1 For 01 Oct 2023 to 31 Oct 2023 40,874.63 Subtotal 40,874.63 GST: Standard rated 8.00% 3,269.97 Total Amount 44,144.60

User will be able to view or download e-statement

# **1.3 TAX INVOICES (VIEW AND FILTERING)**

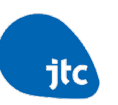

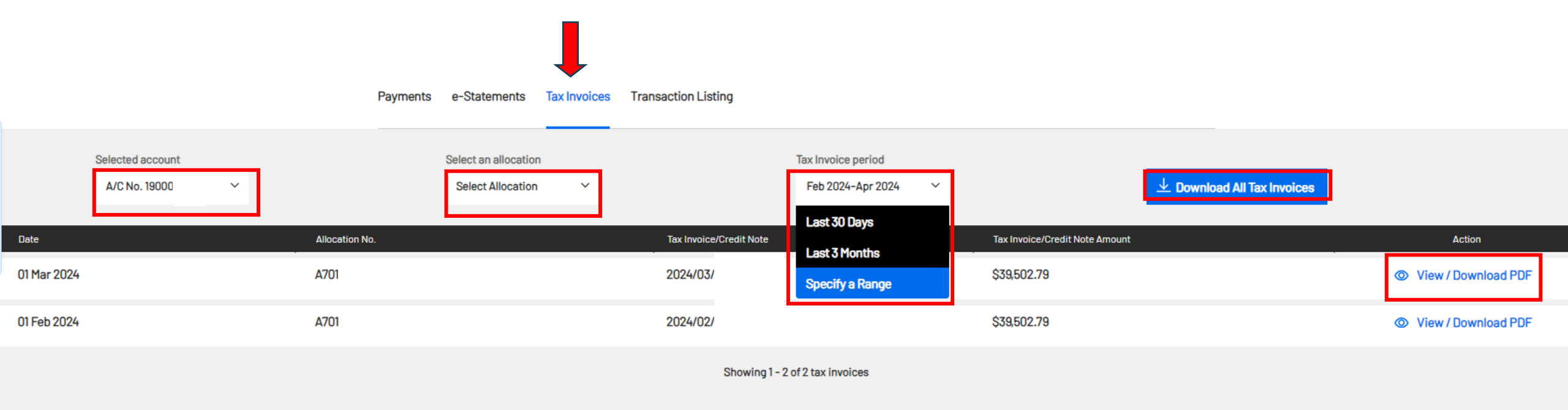

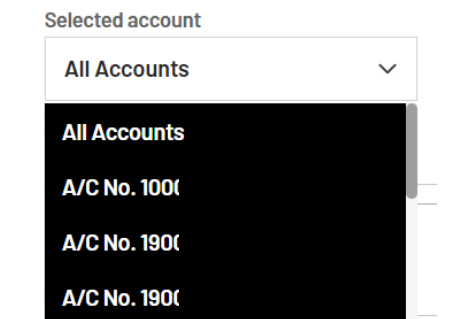

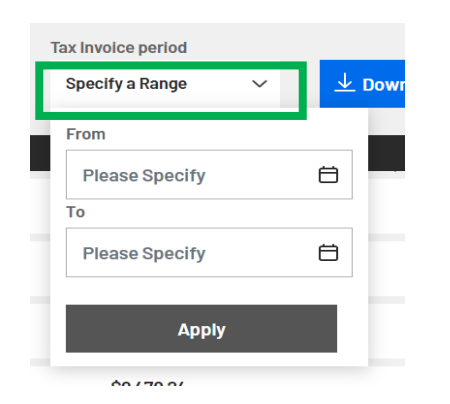

# **1.4 TRANSACTION LISTING (VIEW AND FILTERING)**

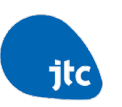

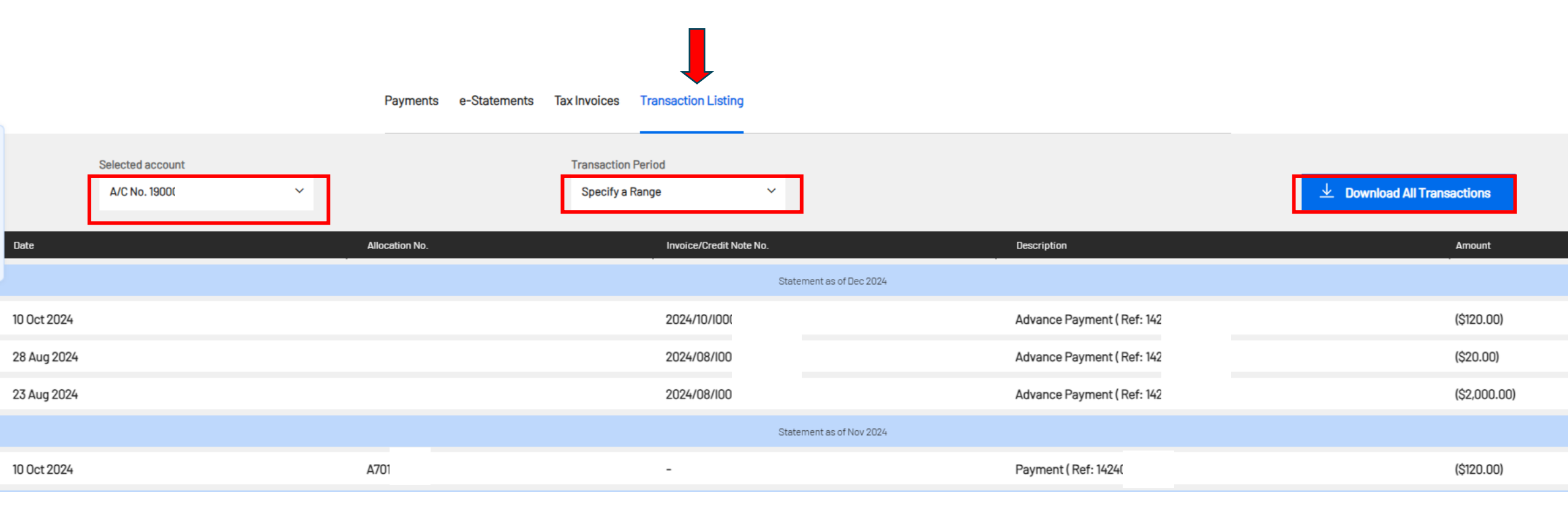

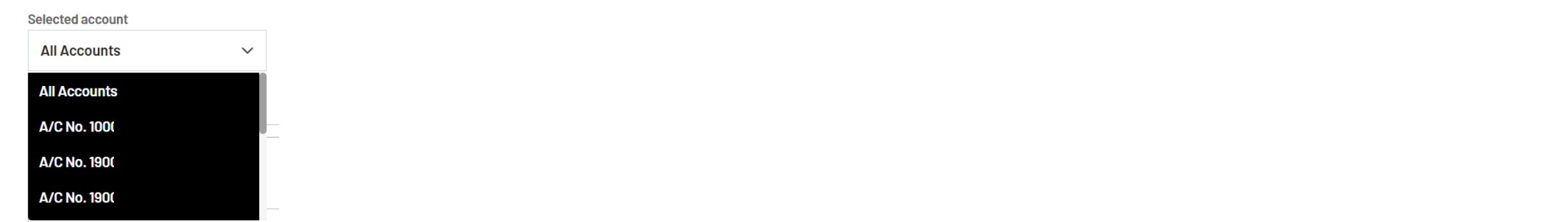